## GET CONNECTED

## MGIC in Finastra's Originate Mortgagebot®

Last Revised Date: 06/13/2023

1. Enter Loan Scenario Information

Enter the loan scenario information applicable.

Click Submit.

| PRODUCTS AND PRICING    | PRODUCTS & P          | RICING      |   |  |  |  |  |  |
|-------------------------|-----------------------|-------------|---|--|--|--|--|--|
| + START NEW APPLICATION | Search                |             |   |  |  |  |  |  |
|                         | Loan Purpose          |             |   |  |  |  |  |  |
|                         | Purchase              |             | - |  |  |  |  |  |
|                         |                       |             |   |  |  |  |  |  |
|                         | 250,000               | 84.00%      |   |  |  |  |  |  |
|                         |                       |             |   |  |  |  |  |  |
|                         | Loan Amount           |             |   |  |  |  |  |  |
|                         | 210,000               |             |   |  |  |  |  |  |
|                         | Sub. Financing Amount | TLTV        |   |  |  |  |  |  |
|                         | 0                     | 84.00%      |   |  |  |  |  |  |
|                         | -                     |             |   |  |  |  |  |  |
|                         | Zip Code<br>53202     | State<br>WI | - |  |  |  |  |  |
|                         |                       |             |   |  |  |  |  |  |
|                         | City                  | County      |   |  |  |  |  |  |
|                         | Milwaukee             | Milwaukee   | * |  |  |  |  |  |
|                         | Occupancy             |             |   |  |  |  |  |  |
|                         | Primary Residence     |             | * |  |  |  |  |  |
|                         |                       |             |   |  |  |  |  |  |
|                         | Single Family Hom     | e           | * |  |  |  |  |  |
|                         |                       |             |   |  |  |  |  |  |
|                         | Credit Score          |             |   |  |  |  |  |  |
|                         | 720                   |             |   |  |  |  |  |  |
|                         | Ouslified Ve          | toran       |   |  |  |  |  |  |
|                         | Quaimed ve            | teran       |   |  |  |  |  |  |
|                         | Lock Period           | Lock Period |   |  |  |  |  |  |
|                         | 30 Day +              | Escrow      |   |  |  |  |  |  |

Your MGIC Representative mgic.com/contact

#23-18090 06/13/2023

MGIC

## 2. Select Payment Option

Find the product and interest rate you are interested in from the search results.

•

Click the corresponding payment option.

| PRODUCT                                  | S& PRICING   |       |                           |                |         |           |          |         |             | (BPin              | Rate Quote |  |  |
|------------------------------------------|--------------|-------|---------------------------|----------------|---------|-----------|----------|---------|-------------|--------------------|------------|--|--|
| CATION Search                            | ION Search   |       |                           |                |         |           |          |         |             | Filter Results     |            |  |  |
| Lost Purpose                             |              |       | 30 Year Fixed             | Rate - Monthly |         |           |          |         |             |                    |            |  |  |
| Purchase                                 |              |       | Rate                      | Points         | Credit  | APR       | Payment  |         |             | FINANCING TYPE     |            |  |  |
| Value / Price                            | UW           |       | 3.000%                    | 0.000%         | \$78.00 | 3.102%    | \$908.12 | Details | Apply       | Conventional       |            |  |  |
| 250,000                                  | 84.00%       |       | 2 875%                    | 0.250%         | \$78.00 | 2 995%    | \$894.02 | Details | Latity      | E PHA              |            |  |  |
| Loot Amount                              |              |       |                           |                |         |           |          |         | -           | USDA/Rural Housing |            |  |  |
| 210,000                                  |              |       | 2.750%                    | 0.500%         | \$78.00 | 2.889%    | \$880.06 | Details | Apply       | VA 🛃               |            |  |  |
| Sol. Prancing                            | Amount TUTY  |       | 2.500%                    | 1.000%         | \$78.00 | 2.675%    | \$852.50 | Details | Apply       | LOAN TYPE          |            |  |  |
| 0                                        | 84.00%       |       |                           |                |         |           |          |         |             | Fixed              |            |  |  |
| To Conv                                  | these .      |       | CONV 30 YR F              | FIXED BIWEEKLY | 1       |           |          |         |             | Z Adjustable Rate  |            |  |  |
| 53202                                    | WI           |       | Rate                      | Paints         | Contin  | APR       | Payment  |         |             | 🛃 Balloon          |            |  |  |
| City :                                   | Courty       |       | 3.000%                    | 0.000%         | \$78.00 | 3.098%    | \$453.18 | Details | Acoty       | 🛃 Other            |            |  |  |
| Milwaukee                                | Milwaukee    |       |                           | 0.0500         | 638.60  | 2.0045    |          | Desirie | -           | LOAN TERM          |            |  |  |
| Occupancy                                |              |       | 2.0/5%                    | 0.250%         | \$78.00 | 2.9945    | 2440.14  | Detars  | 1000        | 30 Years           |            |  |  |
| Primary Re                               | idence       | *     | 2.750%                    | 0.500%         | \$78.00 | 2.890%    | \$439.15 | Details | Apply       | 2 15 Years         |            |  |  |
| Property Type                            |              |       | 2.500%                    | 1.000%         | \$78.00 | 2.681%    | \$425.38 | Details | Αφρίγ       |                    |            |  |  |
| Single Fam                               | ly Home      | *     |                           |                |         |           |          |         |             | INTEREST RATE      |            |  |  |
| Continue                                 | Dedt bore    |       | CONV 30 YR FIXED INT ONLY |                |         |           |          |         |             | 2.5%               | 3.5        |  |  |
| 720                                      |              |       | Rate                      | Dolese         | Contin  | 400       | Rooment  |         |             |                    |            |  |  |
| TR Oual                                  | fied Veteran |       | 3 5005                    | 0.0005         | 678.00  | 1 6 4 8 3 | 0625.25  | Details | (Instein    | ^ APR              |            |  |  |
| 1.1.1.1.1.1.1.1.1.1.1.1.1.1.1.1.1.1.1.1. |              |       | 0.000%                    | 0.0001         | 070.00  | 0.040 1   | 0000.00  |         |             | 2.6%               | 4.2        |  |  |
| 30 Day                                   | * 🗾 Escrow   |       | 3.250%                    | 0.250%         | \$78.00 | 3.413%    | \$591.50 | Details | Apply       | •                  |            |  |  |
|                                          | -            | -     | 3.125%                    | 0.500%         | \$78.00 | 3.304%    | \$569.63 | Details | Apply       | DISCOUNT POINTS    |            |  |  |
| × Reset                                  | e            | Annal | 3.000%                    | 0.750%         | \$78.00 | 3.194%    | \$547.75 | Details | Apply       | 0%                 | 1.75       |  |  |
|                                          |              |       | 2 8755                    | 1.0003         | 678.00  | 2 0845    | 0575 00  | Details | (The second | •                  | -          |  |  |

## 3. Display Mortgage Insurance Details

| The related mortgage insurance details will be | Builderen Funden Lending Partial / Products And Priving |              |              |                              |             |         |           |          |        |                   | θ~         |
|------------------------------------------------|---------------------------------------------------------|--------------|--------------|------------------------------|-------------|---------|-----------|----------|--------|-------------------|------------|
| diaplayed in the neg up window                 | PRODUCTS AND PRICING PRODUCT                            | S& PRICING   |              |                              |             |         |           |          |        | 6 Print R         | and Queste |
| displayed in the pop-up window.                | + START NEW APPLICATION Search                          | N Search     |              | 30 Year Fixed Rate - Monthly |             |         |           |          |        |                   |            |
|                                                | Purchase                                                |              | Rate         | Points                       | Credit      | APR     | Payment   |          |        | ↑ FINANCING TYPE  |            |
|                                                | Volumi / Press -                                        |              | 3.000%       | 0.000%                       | \$78.00     | 3.102%  | \$908.12  | Details  | Repty  | Conventional      |            |
|                                                | 250,000                                                 |              | 2.875%       | 0.250%                       | \$78.00     | 2.995%  | \$894.02  | Details  | Acoty  | FHA               |            |
|                                                | 210,000                                                 |              | 2.750%       | 0.500%                       | \$78.00     | 2.889%  | \$880.06  | Details  | Augur  | 2 VA              |            |
|                                                | Teals Property.                                         |              | 2.500        | 1.000%                       | \$78.00     | 2.675%  | \$852.50  | Detalls  | Acestr | COAN TYPE         |            |
|                                                | 0<br>20 Date                                            | 84.00%       | CONV 30 R F  | 30 Year F                    | ixed Rate - | Monthly |           |          |        | Fixed             |            |
|                                                | 53202                                                   | - WI         | Rate         | P&I Paymer                   | nt          | \$857*  | ment      |          |        | 🖬 Reloon          |            |
|                                                | 6m -                                                    |              | 3.000        | Mortgage In                  | nsurance    | \$222   | \$3.18    | Detaile  | Austr  | Dther             |            |
|                                                | Milwaskee                                               | Milwaukee +  | 2.875        | Total Paym                   | ent         | \$880   | \$6.14    | Details  | Acole  | CLOAN TERM        |            |
|                                                | Primary Res                                             | idence +     | 2.750        |                              |             | ×       | ase 39.15 | Details  | Acet   | 30 Years          |            |
|                                                | Present Tool<br>Single Famil                            | y Home -     | 2.500        | 1.000%                       | 578.00      | 2.061%  | 5425.38   | Detaila  | Acet   | INTEREST RATE     |            |
|                                                | Cost: New 700                                           |              | CONV 30 YR F | IXED INT ONLY                |             |         |           |          |        | 2.5%              | 3.5%       |
|                                                | 720                                                     |              | Rate         | Points                       | Credit      | APR     | Payment.  |          |        | 0.400             |            |
|                                                | Quali                                                   | lied Veteran | 3,500%       | 0.000%                       | \$78.00     | 3.648%  | \$635.25  | Ovtalls  | Auptr  | AFE               | 100        |
|                                                | 30 Day                                                  | * 🖪 Escrow   | 3.250%       | 0.250%                       | \$78.00     | 3.413%  | \$591.50  | Details  | Aciety |                   |            |
|                                                | ALC: NOT                                                |              | 3.125%       | 0.500%                       | \$78.00     | 3.304%  | \$569.63  | Details  | Acoty  | ○ DISCOUNT POINTS |            |
|                                                | × Reset                                                 | Subme        | 3.000%       | 0.750%                       | \$78.00     | 3.194%  | \$547,75  | Dotatte  | Austr  | 0%                | 1.75%      |
|                                                |                                                         |              | 2.875%       | 1.000%                       | \$78.00     | 3.084%  | \$525.88  | Details. | Acole  | •                 |            |

Note - It is recommended that you re-pull an MGIC rate quote from your LOS prior to ordering MI to validate accurate pricing.